## iPhone et iPad : comment retirer la carte SIM

Découvrez comment retirer la carte SIM de votre iPhone ou de votre iPad.

Pour retirer la carte SIM de votre iPhone ou de votre iPad, identifiez votre modèle ci-dessous et reportez-vous au schéma.

iPhone

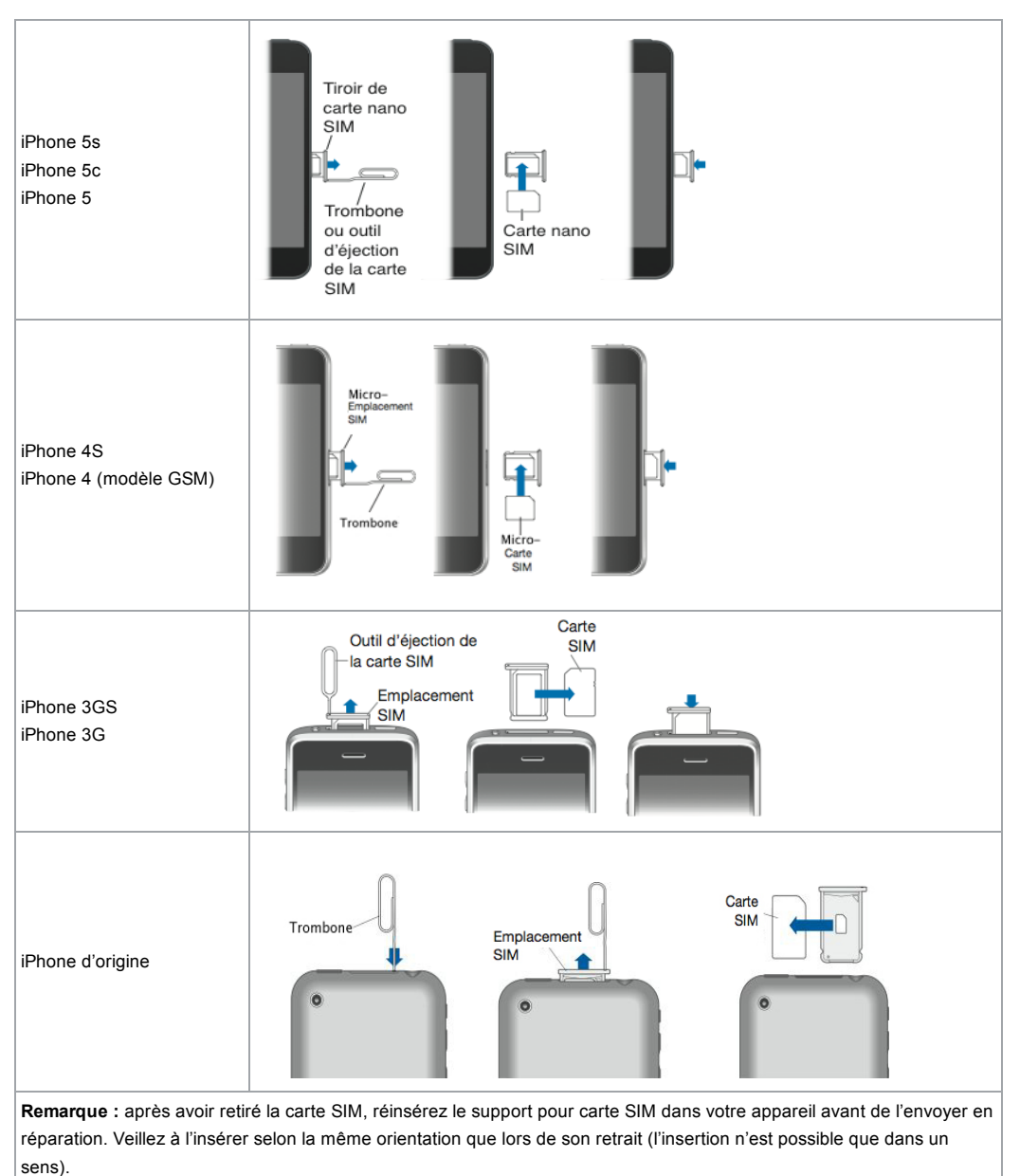

## iPad (modèles Wi-Fi + Cellular)

iPad Air iPad mini avec écran Retina iPad mini

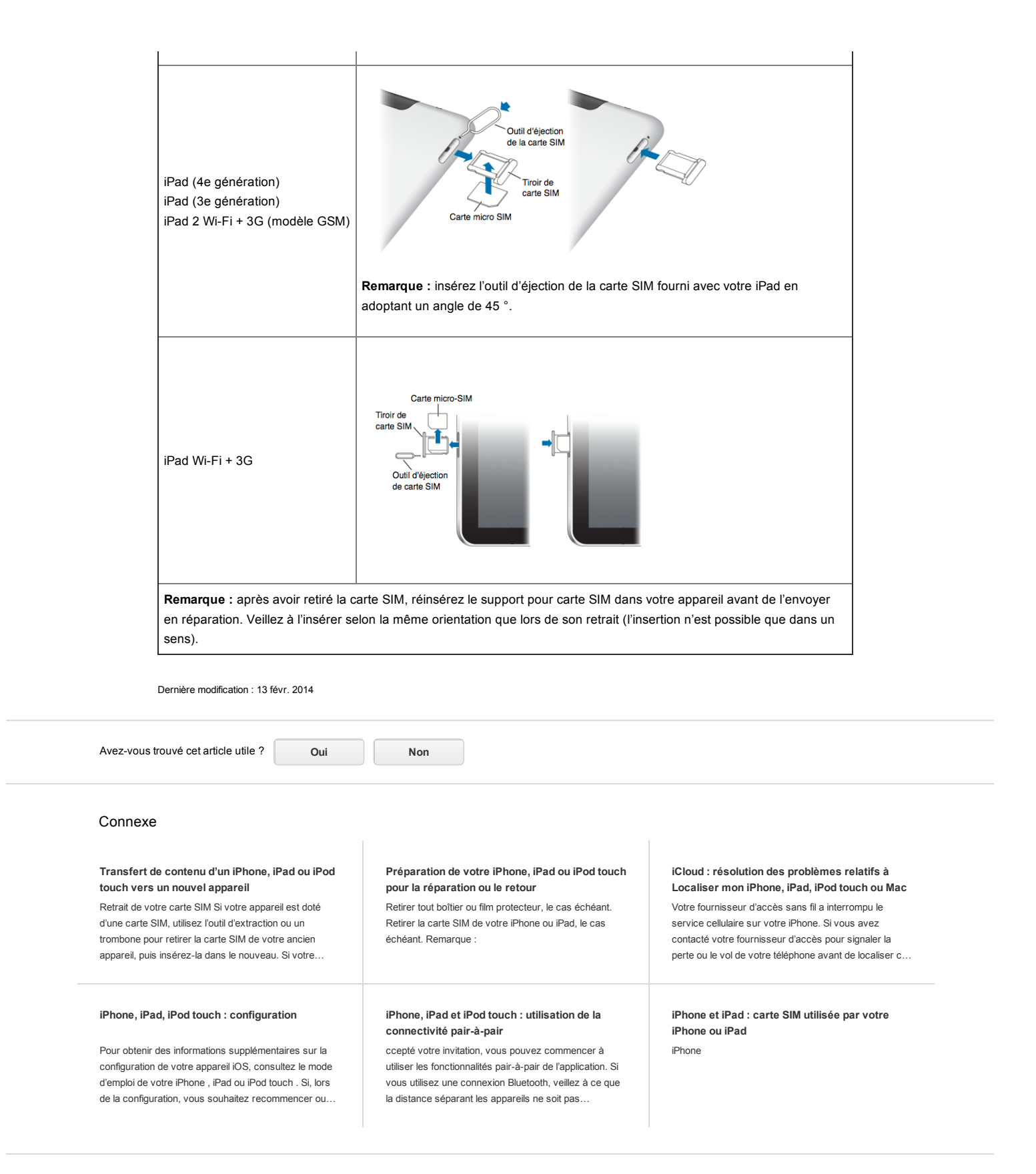

Informations supplémentaires relatives à l'assistance produit

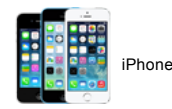

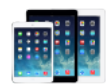

iPad (Wi-Fi + Cellular models)